Windows2000/XPをご使用中で、MODEL6300を追加購入しドライバをインストール中に下記の ディスク挿入画面が表示された場合は、お手持ちのKEW POWER PLUS2(Ver2.04以前)のCDより ドライバをインストールして下さい。

※KEW POWER PLUS2バージョンはケースのラベルで確認して下さい。

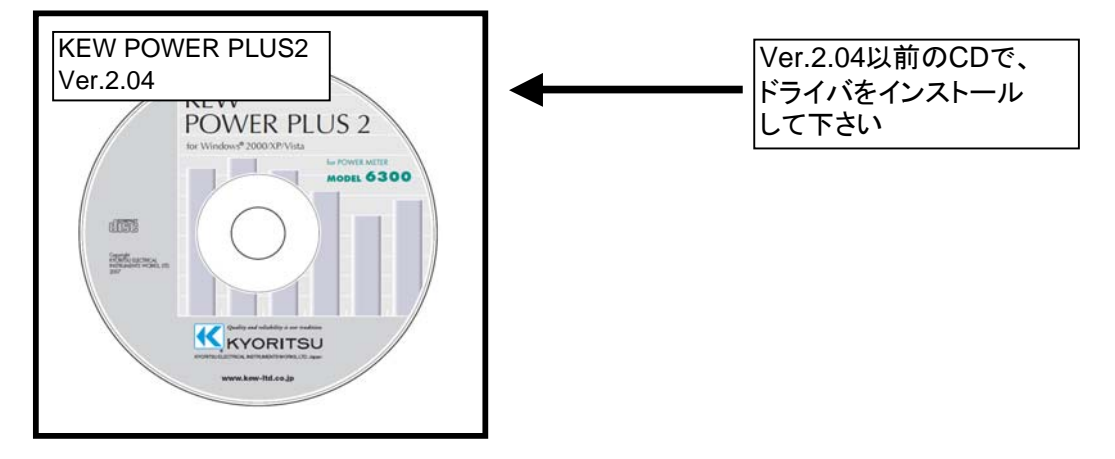

KEW POWER PLUS2 Ver.2.05以降のCDからインストールを実行とすると下図の画面が表示されます。 CD-ROMドライブよりCDを取り出し、KEW POWER PLUS2 Ver.2.04以前のCDと差し替え 「OK」を選択しインストールの手順に従い、ドライバのインストールを行って下さい。

## ディスクの挿入画面が表示されたお客様へ

下図の様な画面が表示されたお客様は下記の手順でドライバのインストールを行って下さい。

| ታ                               |                                                                                                    |  |
|---------------------------------|----------------------------------------------------------------------------------------------------|--|
| ŷ                               | 'FTDI FTD2XX Drivers Disk (KEW POWER PLUS Disk)'のラ<br>ベルの付いた CD を CD-ROM ドライブ (F:) に挿入して、[OK] を<br>クリックしてください。<br>フロッピー ディスクやネットワーク サーバーなど、別の場所からファイ<br>ルをコピーする場合も、[OK] をリックしてください。 |  |
|                                 |                                                                                                    |  |
| CD/DVDドライブ、ディスク名はお客様の環境により異なります |                                                                                                    |  |

## インストール手順 1)「ディスクの挿入」画面で、KEW POWER PLUS2 Ver.2.04以前の CDと差し替え「OK」を選択して下さい。 ※CDを差し替えた後に下図が表示された場合は、「キャンセル」を選択して下さい。

★ KEW POWER PLUS2 - InstallShield Wizard
KEW POWER PLUS2 → InstallShield Wizard
KEW POWER PLUS2用のInstallShield ウィザードへようこそ
InstallShield(R) ウィザードを使うと、KEW POWER PLUS2 を 変更、修正、および哨除することができます。続行する」こ は、「次へ」をクリックしてください。
(反の) 次へ(N)> キャンセル

キャンセルを選択すると下図が表示されるので、「はい」を選択して下さい。

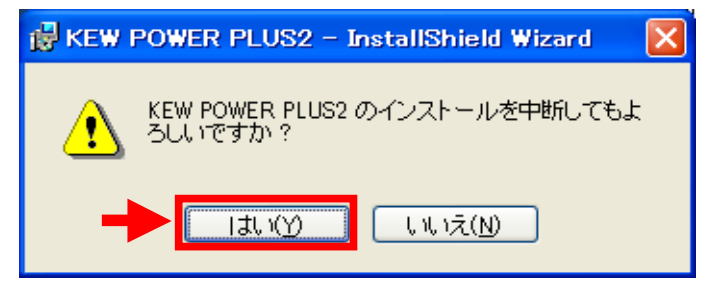

「はい」を選択すると下図が表示されるので、「完了」を選択しウィンドウを閉じて下さい。

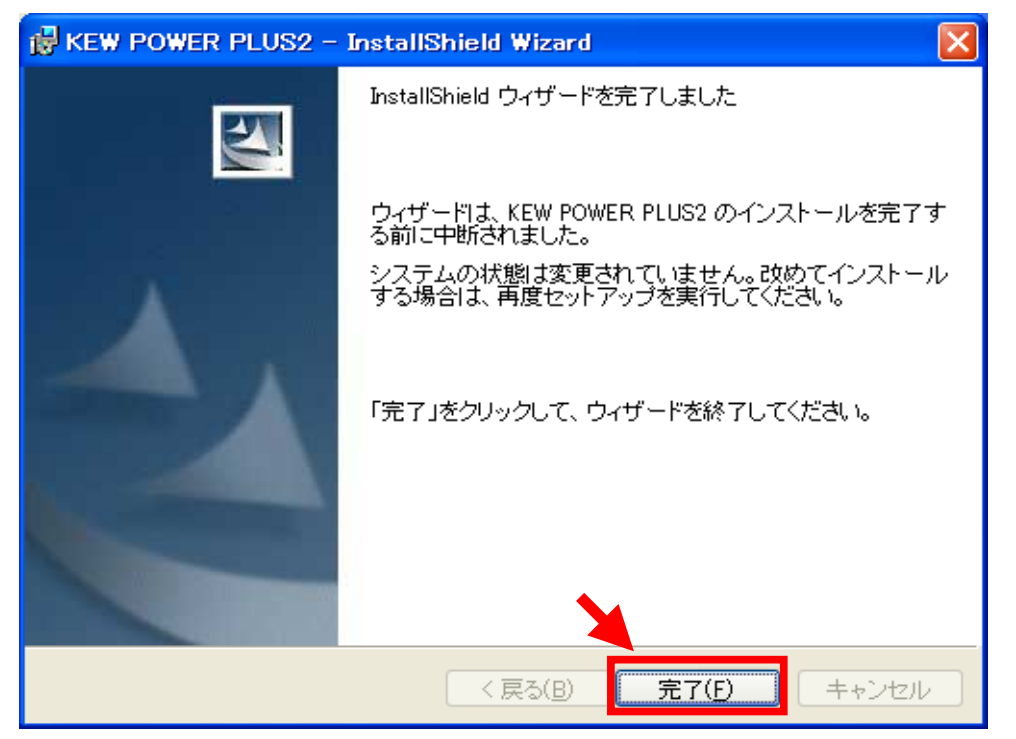

2) 下図が表示された場合には、「はい」を選択して下さい。

| ファイルの上書きの確認                                                        |  |  |
|--------------------------------------------------------------------|--|--|
| コピー元: f:¥driver¥FTD2XX.dll<br>コピー先: C:¥WINDOWS¥system32¥FTD2XX.dll |  |  |
| コピー先には、コピー元より新しいファイルが存在します。                                        |  |  |
| 新しいファイルを上書きしますか?                                                   |  |  |
| (はい()) はいいえ(N) すべて上書きしない(A)                                        |  |  |

はいを選択すると下図が表示されます。

| 新しいハードウェアの検出ウィザード                                                |                       |  |  |  |
|------------------------------------------------------------------|-----------------------|--|--|--|
| ソフトウェアをインストールしています。お待ちください                                       |                       |  |  |  |
| ŝ                                                                | KEW POWER METER 6300  |  |  |  |
|                                                                  | ۵                     |  |  |  |
| システムの復元ポイントを設定し、将来システムの復元が必要となる場<br>合にそなえて古いファイルのバックアップを作成しています。 |                       |  |  |  |
|                                                                  | < 戻る(B) 次へ(N) > キャンセル |  |  |  |

3)下図が表示されたらインストール完了です。「完了」を選択してインストール終了です。

| 新しいハードウェアの検出ウィザード |                               |  |  |
|-------------------|-------------------------------|--|--|
|                   | 新しいハードウェアの検索ウィザードの完了          |  |  |
|                   | 次のハードウェアのソフトウェアのインストールが完了しました |  |  |
|                   | KEW POWER METER 6300          |  |  |
|                   | [完了] をクリックするとウィザードを閉じます。      |  |  |
|                   | < 戻る(B) 完了 キャンセル              |  |  |

Windows®は米国マイクロソフト社の商標です。